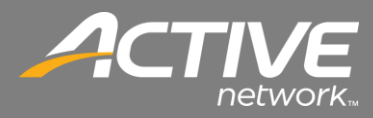

## Check-In Application Quick Installation Guide

## **CONTENTS**

| Check-In Application Quick Installation Guide | 1 |
|-----------------------------------------------|---|
| Determine the Windows Version                 | 2 |
| Check-in Installation for 32-Bit Windows      | 3 |
| Check-in Installation for 64-Bit Windows      | 6 |

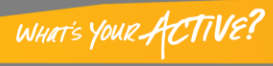

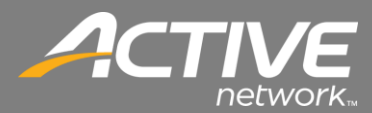

Fellowship One Check-in is a 32-bit application which means it was designed to run on 32-bit versions of Windows, but it also is able to run on 64-bit versions due to the 32-bit systems built into 64-bit Windows.

There is a difference in the installation for 32Bit versions of Windows and 64Bit Windows versions.

This procedure will show both installation options, but first it is important to know which version of Windows on which Check-in will be running.

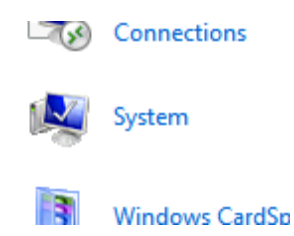

- 1. From the Control Panel double-click the System Icon.
- 2. The System App will open.

| System Rest | ore Autor               | Automatic Updates Ren            |          |  |  |
|-------------|-------------------------|----------------------------------|----------|--|--|
| General     | Computer Name           | Hardware                         | Advanced |  |  |
|             |                         | - ·                              |          |  |  |
|             | :                       | System:                          | Vn       |  |  |
|             |                         | Destaurienel                     |          |  |  |
|             |                         | Marrian 2002                     |          |  |  |
|             |                         | Version 2002<br>Service Pook 2   |          |  |  |
|             |                         | Service Fack S                   |          |  |  |
| _           | -                       | Registered to:                   |          |  |  |
|             |                         | Windows XP Mode                  |          |  |  |
|             | 76487-0EM-0011903-04006 |                                  |          |  |  |
|             |                         | Computer                         |          |  |  |
|             |                         | Lomputer.<br>Intol(P) Coro(TM)24 | utromo   |  |  |
|             |                         |                                  | 2004-    |  |  |
|             |                         | 2.54 GHz 512 MB                  | of RAM   |  |  |
|             |                         | Physical Address Fr              | tension  |  |  |
|             |                         | r i yoldan Address Er            |          |  |  |
|             |                         |                                  |          |  |  |
|             |                         |                                  |          |  |  |
|             |                         |                                  |          |  |  |

3. Windows XP comes in 32-bit versions only so a 64-bit install will not be needed.

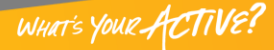

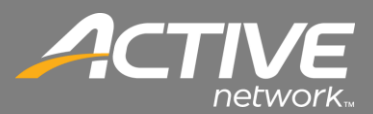

|                      | 🕎 System                             |                                 |                                                     | - 🗆 X             |
|----------------------|--------------------------------------|---------------------------------|-----------------------------------------------------|-------------------|
|                      | 🔄 🕞 🖉 🔻 Control Panel 🔻 A            | Il Control Panel Items 🔻 System | ✓ Garch Control Pa                                  | inel 💋            |
|                      | File Edit View Tools Help            |                                 |                                                     |                   |
|                      | Control Panel Home                   | View basic information about    | /our computer                                       | 0                 |
|                      | Device Manager                       | Windows edition                 | •                                                   |                   |
|                      | Remote settings                      | Windows 7 Enterprise            |                                                     |                   |
|                      | System protection                    | Copyright © 2009 Microso        | ft Corporation. All rights reserved.                |                   |
|                      | Advanced system settings             | Service Pack 1                  |                                                     |                   |
|                      |                                      | System                          |                                                     |                   |
|                      |                                      | Rating:                         | 6,1 Windows Experience Index                        |                   |
| Will say 64-bit or 3 | 2-bit operating system               | Processor:                      | Intel(R) Core(TM)2 Extreme CPU Q9300 @ 2.53GHz 2.54 | GHz               |
| •                    |                                      | Installed memory (RAM):         | 4.00 GB                                             |                   |
|                      | 1                                    | System type:                    | 64-bit Operating System                             |                   |
|                      |                                      | Pen and Touch:                  | No Pen or Touch Input is available for this Display |                   |
|                      |                                      | Computer name, domain, and      | workgroup settings                                  |                   |
|                      |                                      | Computer name:                  | WL00235065                                          | 😵 Change settings |
|                      |                                      | Full computer name:             | WL00235065.active.local                             |                   |
|                      |                                      | Computer description:           |                                                     |                   |
|                      |                                      | Domain:                         | active.local                                        |                   |
|                      |                                      | Windows activation              |                                                     |                   |
|                      |                                      | Windows is activated            |                                                     | ask for .         |
|                      | See also                             | Product ID: 00392-918-500       | 0002-85811 Change product key                       | genuine 📉         |
|                      | Action Center                        |                                 |                                                     | software          |
|                      | Windows Update                       |                                 |                                                     | Learn more online |
|                      | Performance Information and<br>Tools |                                 |                                                     |                   |
|                      | L                                    |                                 |                                                     |                   |

4. This window will show either 32-bit version or 64 bit version of Windows 7 or Windows 8 Once the version is determined then the installation process can be selected.

## Check-in Installation for 32-Bit

Windows XP, Windows Vista, and Windows 7 include 32-Bit versions. This procedure shows the installation process.

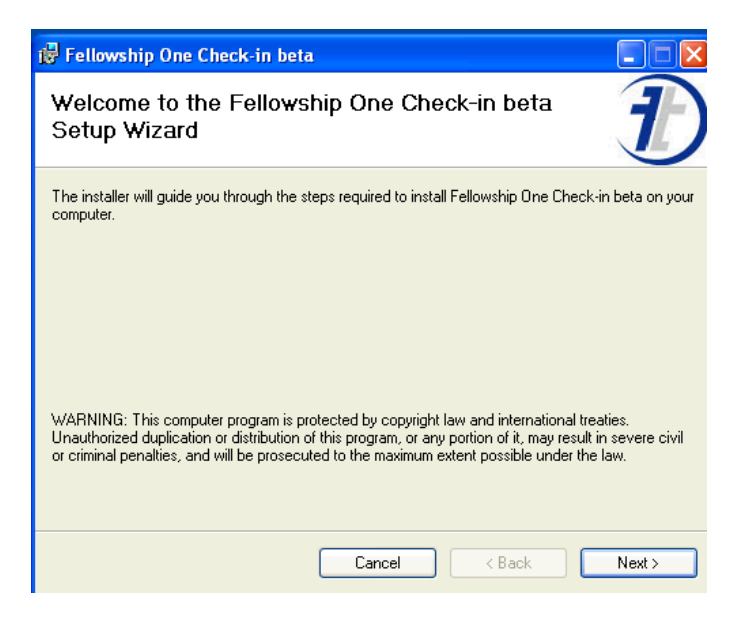

- 1. Begin the install of the application.
- 2. At the first screen click Next.

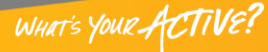

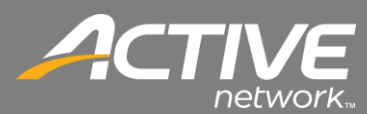

| 🛃 Fellowship One Check-in beta                                                                                                    |
|----------------------------------------------------------------------------------------------------|
| Select Installation Folder                                                                                                    |
| The installer will install Fellowship One Check-in beta to the following folder.                                                                                                    |
| To install in this folder, click "Next". To install to a different folder, enter it below or click "Browse".                                                                                                    |
| Eolder:    C:\Program Files\Fellowship Technologies\Fellowship One Check-in t Browse   Disk Cost Disk Cost   Install Fellowship One Check-in beta for yourself, or for anyone who uses this computer: Image: Computer of the check of the check of the ch |
| Cancel < Back Next >                                                                                                    |

- 3. The default folder is acceptable C:\Program Files\Fellowship Technologies\Fellowship One Check-in.
- 4. Insure that Everyone is selected.
- 5. Click Next.

| 🙀 Fellowship One Check-in beta                                                   |        |
|----------------------------------------------------------------------------------|--------|
| Confirm Installation                                                             | Ð      |
| The installer is ready to install Fellowship One Check-in beta on your computer. |        |
| Click "Next" to start the installation.                                          |        |
|                                                                                  |        |
|                                                                                  |        |
|                                                                                  |        |
|                                                                                  |        |
|                                                                                  |        |
|                                                                                  |        |
|                                                                                  |        |
|                                                                                  |        |
| Cancel < Back                                                                    | Next > |

6. Click Next to confirm installation.

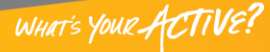

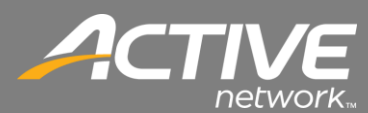

| 🛃 Fellowship One Check-in beta                   |        |
|--------------------------------------------------|--------|
| Installing Fellowship One Check-in beta          | Ð      |
| Fellowship One Check-in beta is being installed. |        |
| Please wait                                      |        |
| Cancel < Back                                    | Next > |

7. Installation of Check-in will begin.

| 🛃 Fellowship One Check-in beta                                                          |               |
|-----------------------------------------------------------------------------------------|---------------|
| Installation Complete                                                                   | Ð             |
| Fellowship One Check-in beta has been successfully installed.<br>Click "Close" to exit. |               |
| Please use Windows Update to check for any critical updates to the .NET Framewor        | k.            |
| Cancel < <u>B</u> ack                                                                   | <u>C</u> lose |

- 8. Once the installation is complete, click Close.
- 9. Once Check-in is installed proceed to the Post-installation process.

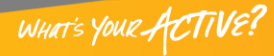

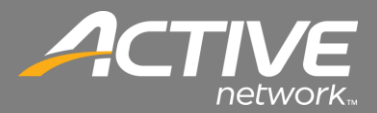

## Check-in Installation for 64-Bit Windows

This procedure shows the installation for 64-Bit versions of Windows.

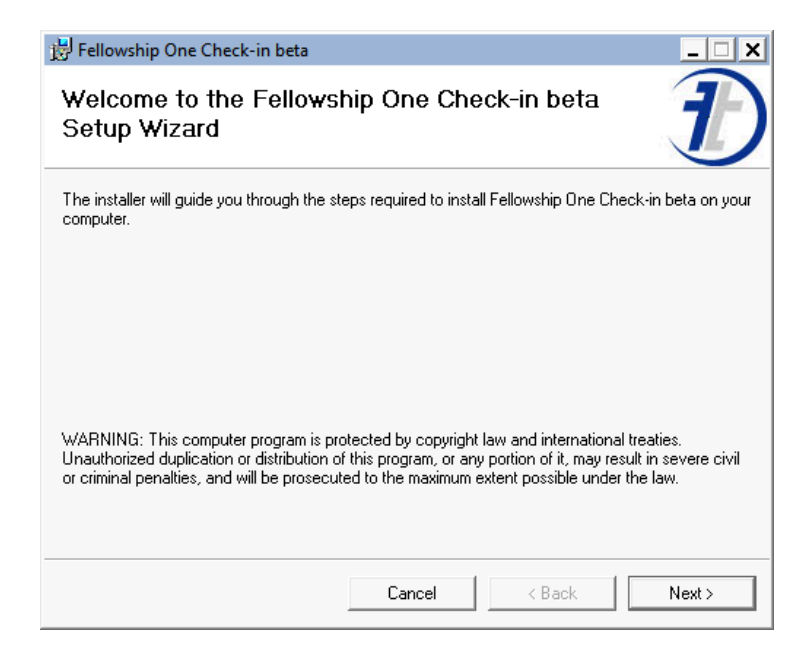

- 1. Begin the install of the application.
- 2. At the first screen click Next.

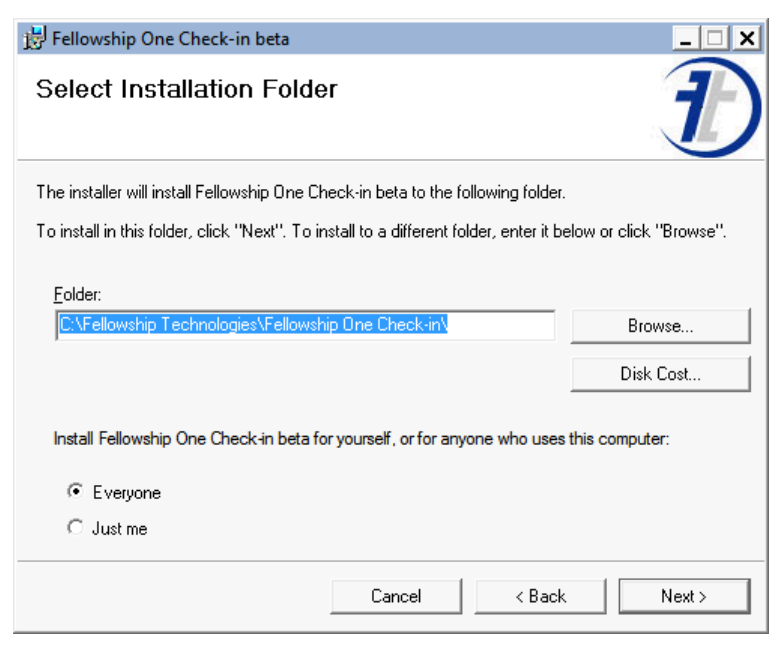

- 3. The default folder should be changed to C:\FT\Fellowship One Check-in\
- 4. Insure that Everyone is selected.
- 5. Click Next.

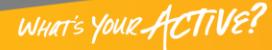

WHAT'S YOUR ACTIVE?

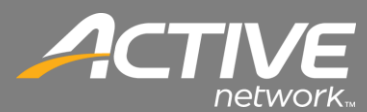

| 😸 Fellowship One Check-in beta               |                   |                   | _ 🗆 X  |
|----------------------------------------------|-------------------|-------------------|--------|
| Confirm Installation                         |                   |                   | Ð      |
| The installer is ready to install Fellowship | One Check-in beta | on your computer. |        |
| Click "Next" to start the installation.      |                   |                   |        |
|                                              |                   |                   |        |
|                                              |                   |                   |        |
|                                              |                   |                   |        |
|                                              |                   |                   |        |
|                                              |                   |                   |        |
|                                              |                   |                   |        |
|                                              |                   |                   |        |
|                                              |                   |                   |        |
|                                              | Cancel            | < Back            | Next > |

6. Click Next to confirm installation.

| 🗒 Fellowship One Check-in beta          |               |        | _ 🗆 X  |
|-----------------------------------------|---------------|--------|--------|
| Installing Fellowship Or                | ne Check-in b | oeta   | Ð      |
| Fellowship One Check-in beta is being i | nstalled.     |        |        |
| Please wait                             |               |        |        |
|                                         |               |        |        |
|                                         |               |        |        |
|                                         |               |        |        |
|                                         |               |        |        |
|                                         |               |        |        |
|                                         |               |        |        |
|                                         |               |        |        |
|                                         |               |        |        |
|                                         |               |        |        |
|                                         | Cancel        | < Back | Next > |

7. Installation of Check-in will begin.

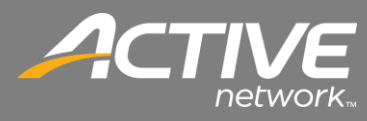

| 😸 Fellowship One Check-in beta          |                        |                       | _ 🗆 X |
|-----------------------------------------|------------------------|-----------------------|-------|
| Installation Complete                   |                        |                       | Ð     |
| Fellowship One Check-in beta has been s | successfully installed |                       |       |
| Click "Close" to exit.                  |                        |                       |       |
|                                         |                        |                       |       |
|                                         |                        |                       |       |
|                                         |                        |                       |       |
|                                         |                        |                       |       |
|                                         |                        |                       |       |
| Please use Windows Update to check fo   | r any critical updates | to the .NET Framework | rk.   |
|                                         |                        |                       |       |
|                                         | Cancel                 | < Back                | Close |

8. Once the installation is complete, click Close.

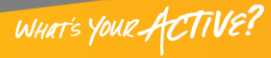